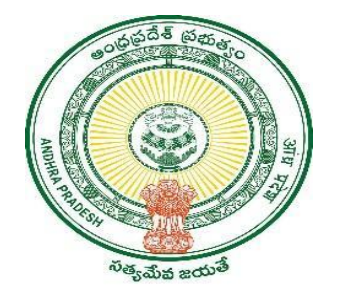

### **GOVERNMENT OF ANDHRA PRADESH**

#### **GVWV & VSWS DEPARTMENT**

Auto Nagar, Vijayawada

# జగనన్న ఆరోగ్య సురక్షా - ١١

## Volunteer Mobile App User Document

- ఆంధ్రప్రదేశ్ ప్రభుత్వం జగనన్న ఆరోగ్య సురక అనే కార్యక్రమాన్ని రాష్ట్ర వ్యాప్తంగా నిర్వహిస్తోంది. రాష్ట్ర ప్రజల ఆరోగ్యాన్ని మెరుగుపరచడానికి మరియు అవగాహన పెంచడానికి రాష్ట్రవ్యాప్తంగా విలేజ్ హెల్త్ క్లినిక్(VHC)/అర్బన్ ప్రైమరీ హెల్త్ సెంటర్ (UPHC) పరిధిలో వైద్య శిబిరాలను నిర్వహించేందుకు రూపొందించబడిన ఒక సమగ్ర కార్యక్రమం.
- జగనన్న ఆరోగ్య సురష -II శిబిరాలు 02-01-2024 నుండి 30-06-2024 వరకు జరుగుతాయి. గ్రామీణ ప్రాంతాల్లో చుంగళవారము / శుక్రవారము, పట్టణ ప్రాంతాల్లో బుధవారము రోజున జరుగుతాయి.
- వాలంటీర్ ప్రతి ఇంటిని వైద్య శిబిరానికి 20 రోజుల ముందు మొదటిసారి మరియు శిబిరానికి 5 రోజుల ముందు రెండవసారి సందర్శించి తమ క్లస్టర్ లో వున్న ప్రతి ఇంటికీ వెళ్లి ఆరోగ్య సురక II క్యాంప్స్ గురించి ప్రజలకు అవగాహన కల్పించి వాలంటీర్ యాప్ లో నమోదు చేయాలి. అలాగే ప్రజలు అందరు ఆరోగ్య సురక్షా II క్యాంప్స్ కి హాజరు అయ్యేలా చూడాలి.

## వాలంటిర్ యాప్ లాగిన్ అయ్యే విధానము ::

- వాలంటీర్లు ప్లే స్టోర్ నుండి గ్రామవార్డు వాలంటీర్ యాప్ కొత్త వెర్షన్ అప్డేట్ చేసుకోవాలి.
- > App link :: <u>https://play.google.com/store/apps/details?id=com.ap.gsws.volunteer</u>
- వాలంటీర్ వారి యొక్క CFMS ID నమోదు చేసి Aadhar Authentication ద్వారా login అవ్వాలి.

| 15:49 🕓 📫 🖷 🛷 💶 •                   | ≵ն ն⊭ *ឡា। ∎81%      |                                                                                                    | 15:48 🕓 🐝 🛎 🛷 | •            | ≵∎ ₩ ⁵⁵îIIÎ81 | % |
|-------------------------------------|----------------------|----------------------------------------------------------------------------------------------------|---------------|--------------|---------------|---|
| ్ enter CFMS ID                     | <b>27</b><br>()<br>1 | Please authenticate to login<br>UIDAI (ఆధార్) ద్వారా జారీ చేయబడిన ఆధార్<br>కార్డ్/ఫిజికల్ ఇ-ఆధార్/ఎలక్ర్రానిక్ ఆధార్/నారు<br>యొక్క భౌతిక కాపీని నా/మా గుర్తింపు/<br>చిరునామాను స్థాపించడం కోసం GSWS విభాగానికి<br>నేను/మేము ఇందుమూలంగా నా/మా స్యంత<br>అభిష్టానుసారం స్వచ్చందంగా సమర్పిస్తున్నాము.<br>GSWS డిపార్డ్ మెంట్తో పిర్కొన్న ప్రయోజనం కోసం<br>సూచనల ప్రకారం ధృవీకరణ ప్రక్రియ కోసం రుజువు<br>మరియు: స్వచ్ఛందంగా నా/మా నమ్మతిని ఇవ్వండి<br>మరియు: స్వచ్ఛందంగా నా/మా నమ్మతిని ఇవ్వండి<br>మరియు: స్వచ్ఛందంగా నా/మా నమ్మతిని ఇవ్వండి<br>మరియు: స్వచ్ఛందంగా నా/మా నమ్మతిని ఇవ్వండి<br>చెరియు: స్వచ్ఛందరాగా నిద్దానా చట్టం లేదా చక్కం<br>రేదా కాలానుగుణంగా ఏదైనా చట్టం లేదా చట్టం<br>ప్రకారం ఇతర ఆమోదయోగ్యమైన పద్దతిలో దాని<br>వాస్తువికరణ కోసం GSWS డిపార్డ్ మెంటికే<br>ఇందుమూలంగా నమ్మతిస్తున్నాను. ఆధార్<br>ధృవీకరణ కోసం GSWS డిపార్డ్ మెందు ఉద్దేశ్యం<br>నాకు/మాకు స్థానిక భాషలో వివరించబడింది. |               |              |               |   |
|                                     |                      |                                                                                                    | BIOMET<br>RIC | IRIS         | FACIAL        |   |
| ም ስ.አ<br>Version@6.0.9 - Copyrights | 9 GSWS               |                                                                                                    | Version@6.0.9 | - Copyrights | : © gsws      |   |
| = 0                                 | <1                   |                                                                                                    |               |              |               |   |

### ≻ . <u>మొదటి విడత - సర్వే విధానము ::</u>

పెడ్యూల్ ప్రకారం, జగనన్న ఆరోగ్య సురక్షా-II శిబిరానికి 20 రోజులు ముందు గ్రామవార్డు వాలంటీర్ యాప్ నందు మొదటి విడత కు సంబందించిన సర్వే ఓపెన్ అవుతుంది

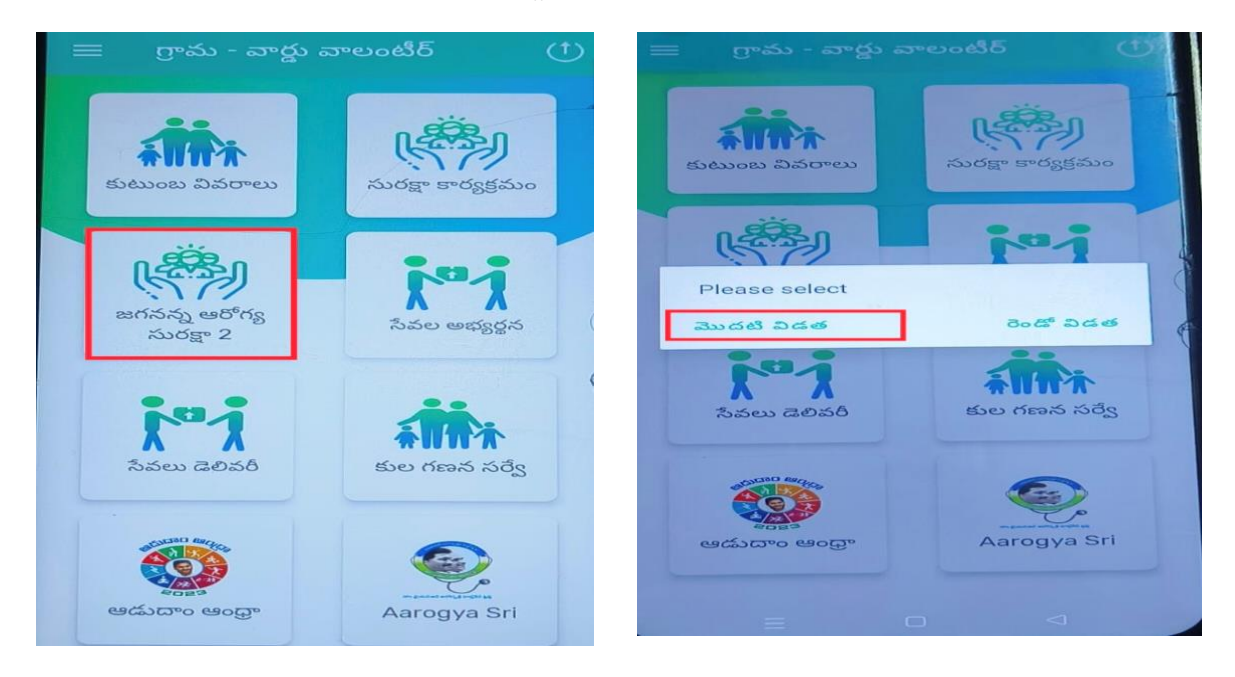

- గ్రామవార్డు వాలంటీర్ యాప్ నందు వాలంటీర్ లాగిస్ అయిన తరువాత "జగనన్న ఆరోగ్య సురక్షా -2" టాబ్ కనిపిస్తుంది. వాలంటీర్ "జగనన్న ఆరోగ్య సురక్షా-2" టాబ్ పై క్లిక్ చేసిన తరువాత, Please Select "మొదటి విడత / రెండవ విడత" అని ప్రదర్శితం అవుతుంది.
- వాలంటీర్ "మొదటి విడత" మీద క్లిక్ చేసిన తరువాత, వాలంటీర్ క్లస్టర్ పరిధిలో వున్న కుటుంబ వివరాలన్ని కూడా ప్రదర్శితం అవుతాయి.

| 20:01 🛤     | 🚟 49 📶 🗎                                         | 20:01 🕅                                                                                                    | 👬 4º 📶 🗎                    |
|-------------|--------------------------------------------------|----------------------------------------------------------------------------------------------------|-----------------------------|
|             | <b>1</b>                                         | ← HouseHold Members                                                                                                    |                             |
| Bra         | ahma Nadidu                                      | HH51407791617220200215034943430                                                                                              |                             |
|             | snnumolakala<br>(XXXXX6172<br>క్రం కుటుంబాలు :55 | 1. గత సంవత్సరంలో మీరు లేదా<br>మీ కుటుంబం నుంచి ఎవరైనా దాక్టర్<br>వైఎస్ఆర్ ఆరోగ్య శ్రీ పథకం కింద<br>ఏదైనా ప్రయోజనము వోందారా?* | 🔘 కాదు                      |
| Search with | Name                                             | 1.a. మీకు డాక్టర్ పైఎస్ఆర్ ఆరోగ్య<br>శ్రీ పథకం మరియు ఈ పథకం యొక్క<br>ప్రయోజనాలు గురించి అవగాహన                               | 🔘 కాదు                      |
| పరు :       | Nunna Lakshmi Prasanna                           | കാനം ?*                                                                                                    |                             |
| గృహ ఐడి :   | HH31212038823420200220084<br>838645              | 2. ప్రజలందరికి సమగ్ర ఆరోగ్య సంరక్షణ కోసం జగనన్న ప్రభుత<br>సేవలు ఇవి. విటిలో మీరు ఏ సేవలను వినియోగించుకున్నారు?               | స్తం అందిస్తున్న అనేక<br>?* |
| Address :   | 1-103                                            | ఆరోగ్య శ్రీ నెట్ వర్క్ ఆసుపత్రులలో నగదు రహిత వైద్య చికిత్త                                                                   |                             |
| Status :    | Completed                                        | కోపెడ్ - 19 చికిత్స                                                                                                    |                             |
| పేరు :      | Boddu Karuna Kumari                              | ఉచితంగా వైద్యుల సంప్రదింపులు                                                                                                 |                             |
| గృహ ఐడి :   | HH514077916172202002150349<br>43430              | రోగ నిద్దారణ కోసం నగడు రహిత పరీక్షలు                                                                                         |                             |
| Address :   | 25-88                                            | ఉచిత మందులు                                                                                                    |                             |
| Status :    | Pending                                          | 108 అంబులెన్స్ సేవలు                                                                                                    |                             |
| పరు :       | Godina Nagendramu                                | 104 మొబైల్ క్లినిక్ సేవలు                                                                                                    |                             |
| గృహ ఐడి :   | HH514077916172202002150404<br>45490              | ఫ్యామిలీ డాక్టర్ సేవలు                                                                                                    |                             |
| Address :   | 25-90                                            | ఆరోగ్య ఆసరా                                                                                                    |                             |
| Status :    | Pending                                          |                                                                                                    |                             |
| పేరు :      | Pinjala Susila                                   | సబ్మిట్                                                                                                    |                             |
| గృహ ఐడి :   | HH514077916172202002150414<br>18873              |                                                                                                    |                             |
| Address     | 14-134                                           |                                                                                                    |                             |

వాలంటీర్ సర్వే కుటుంబమును ఎంపిక చేసుకొని "గృహ ఐడి" మీద క్లిక్ చేసిన తరువాత పైన చూపిన విధంగా అన్ని ప్రశ్నలు ప్రదర్శితమవుతాయి.

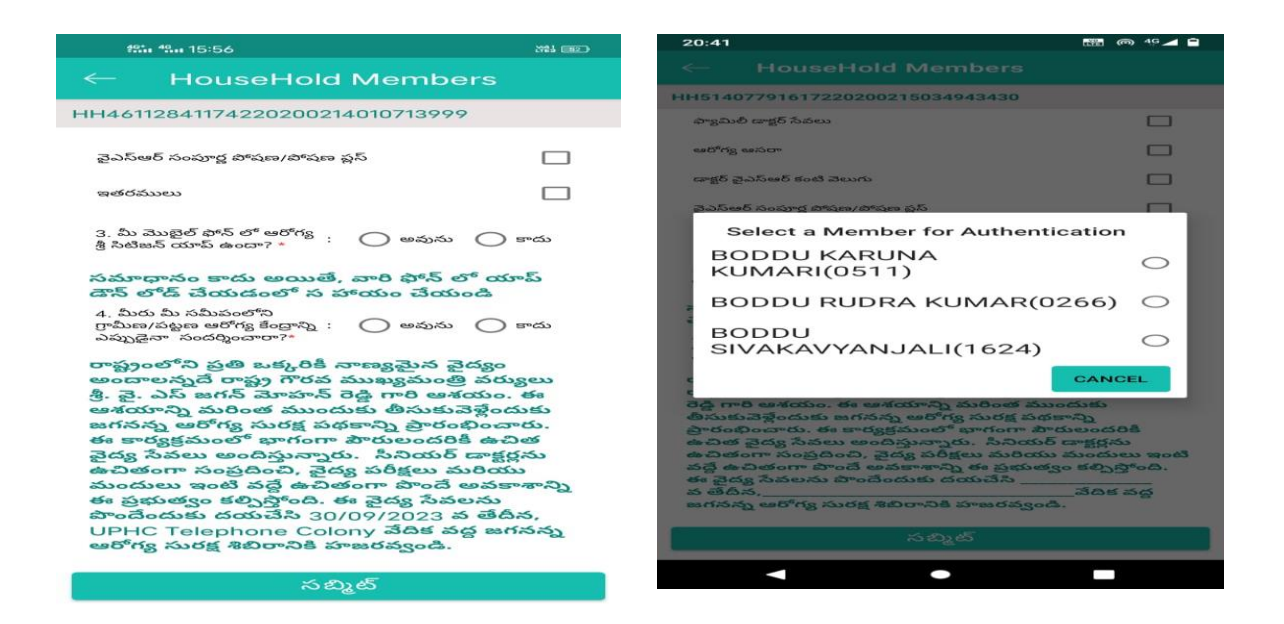

- వాలంటీర్ సర్వే కు సంబందించిన అన్ని ప్రశ్నలకు సమాధానం నింపిన తరువాత కుటుంబం లోని ఒక వ్యక్తిని ఎంపిక చేసుకొని వారి నుంచి Aadhar authentication తీసుకోవాలి.
- > Aadhar Authentication నందు ఈ 4 రకాల options ప్రదర్శితం అవుతాయి.
- > 1) Biometric 2) Iris 3) Facial 4) OTP
- Authentication type ఎంపిక చేసుకొని authentication పూర్తి చేసిన తరువాత "Submit" ఆప్షన్ మీద click చెయ్యాలి.

| < HouseHold Members                                                                                                    |     |  |  |  |  |
|----------------------------------------------------------------------------------------------------|-----|--|--|--|--|
| HH51407791617220200215034943430                                                                                                    |     |  |  |  |  |
| ఫ్యామిలి డాక్టర్ సేవలు                                                                                                    |     |  |  |  |  |
| ఆరోగ్య ఆసరా                                                                                                    |     |  |  |  |  |
| డాక్టర్ చైఎస్ఆర్ కంటి వెలుగు                                                                                                    |     |  |  |  |  |
| Capture citizen authentication                                                                                                    |     |  |  |  |  |
| <ul> <li>UIDAI (అందార్) దార్షరా జారీ చెయటడిన అందార్ లార్/దిజరగర్<br/>కాటరార్/ఎంట్రానిక్ ఆధార్ నాగు! యొక్క భాతిక కావన నా/<br/>వరా గుర్తింపు/చేయనామాను ప్రాతంచడం కోసం CSWS<br/>వరా గుర్తింపు/చేయనామాను ప్రాతంచడం కోసం CSWS</li> <li>ప్రభావ సమాద్ర నిష్ణప్పడిందంగా నెమర్ స్ట్రేహన్ని CSWS<br/>కొంటి ప్రాతం ప్రదేశ్ కర్తించడంగా నెమర్ స్ట్రేహన్ని CSWS<br/>కొంటిపరిదర్శ ప్రదేశ్ ప్రాతంచడంగా నిమర్గి ప్రాతం<br/>కొంటిపరిదర్శ ప్రదేశ్ పరియిని ఆదార్ కార్లతో<br/>చా సమ్మతిని ఆవ్వండి మరియను ఆదార్ కార్లతో<br/>పా సమ్మతిని ఆవ్వండి మరియను ఆదార్ ప్రాతం<br/>లిదిం దిదా కాటానుగుడుంగా వద్దిం లేదా చెట్టం<br/>పారం లేదా కాటానుగుడుంగా వద్దిం లేదా చెట్టం<br/>దిదారం లేదా కాటానుగుడుంగా వద్దం లేదా చెట్టం<br/>దిదారం లేదా కాటానుగుడుంగా నిమర్గం లేదు చెట్టం<br/>దిదారం లేదా కాటానుగుడుంగా నిమర్గం లేదు చెట్టం<br/>దిదారం దిదా కాటానుగుడుంగా సమ్మతి సుద్యాను.</li> </ul> |     |  |  |  |  |
| BIOME IRIS FACIA OTF                                                                                                    | 2 5 |  |  |  |  |
| రోజు బువు ఇందుకు జంగంచు అరాగ్య మంద్ర బంధకాన్ని<br>పారంభించారు. ఈ కార్యక్రమంలో భాగంగా పౌరులందరికి<br>ఉచిత వైద్య సేవలు అందిస్తున్నారు. సినియర్ డాక్టర్లను<br>ఇచితంగా పొంప్రదించి, వైద్య పరిశ్రలు మరియు మందులు ఇంటి<br>వర్త ఉచితంగా పొంచే అవకాశాచి ఈ ప్రభుత్వం కళ్ళుస్తోంది.<br>ఇ వైద్య సేవలను పొంచేందుకు దయచేసి<br>ఇదిన న_ ఆరోగ్య సురక్ష శిలిరానికి పొజురవ్వండి.                                                                                                    |     |  |  |  |  |
|                                                                                                    |     |  |  |  |  |

- వాలంటీర్ వైద్య శిభిరానికి సంబందించిన నిర్ణీత తేదీ మరియు సమయమును ప్రజలకు తెలియజేసి, సంబంధిత వైద్యులు వారిని చెక్ అప్ చేసి, ఆరోగ్యపరంగా అవసరమైన మందులు/ఔషదాలను అందిస్తారని ప్రజలకు సమాచారాన్సి తెలియచేయాలి.
- కుటుంబ సభ్యులకు ఆరోగ్య శ్రీ సిటిజన్ యాప్ గురించి అవగాహన కల్పించి వారి యొక్క మొబైల్ నందు "ఆరోగ్య శ్రీ సిటిజన్ యాప్" డౌన్లోడ్ చేయించి, యాప్ లాగిన్ చేశారని వాలంటీర్ నిర్ధారించుకోవాలి.
- YSR AarogyaSri App link :: <u>https://play.google.com/store/apps/details?id=com.sritindiapvtltd.ysraarogyasri\_app</u>

### రెండవ విడత - సర్వే విధానము ::

 షెడ్యూల్ ప్రకారం, జగనన్న ఆరోగ్య సురక్షా-II శిబిరానికి 5 రోజుల ముందు గ్రామవార్డు వాలంటీర్ యాప్ నందు రెండవ విడత కు సంబందించిన సర్వే ఓపెన్ అవుతుంది.

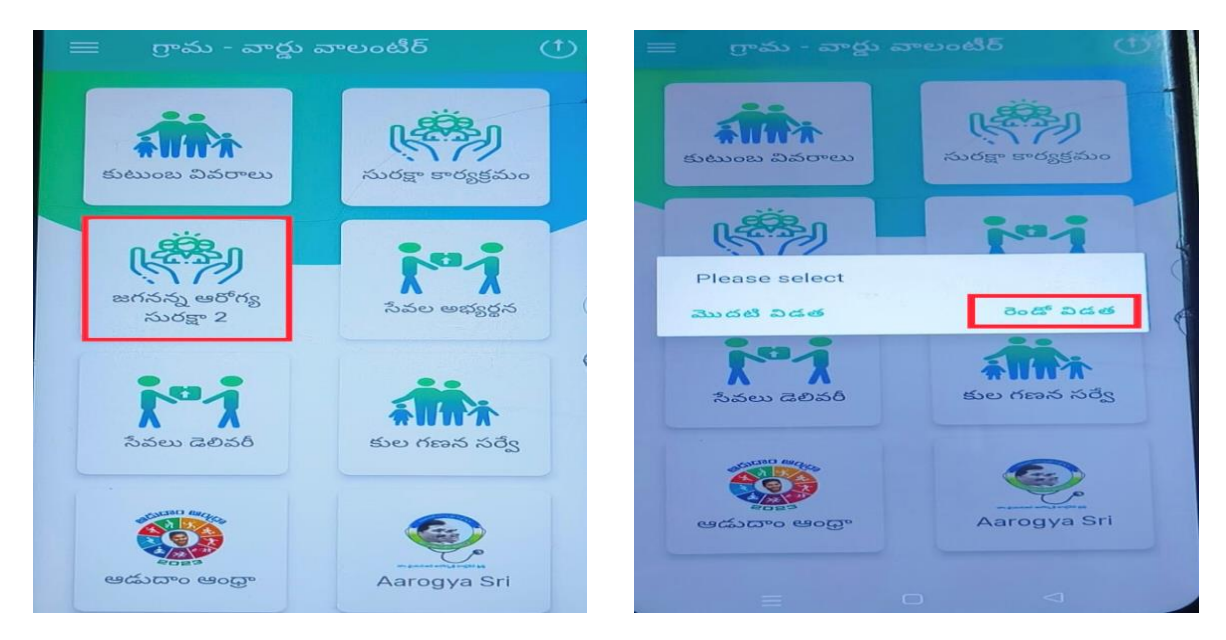

☞ గ్రామవార్డు వాలంటీర్ యాప్ నందు వాలంటీర్ లాగిన్ అయిన తరువాత "జగనన్న ఆరోగ్య సురక్షా -2" టాబ్ కనిపిస్తుంది. వాలంటీర్ "జగనన్న ఆరోగ్య సురక్షా-2" టాబ్ పై క్లిక్ చేసిన తరువాత, Please Select "మొదటి విడత / రెండవ విడత" అని ప్రదర్శితం అవుతుంది.

 వాలంటీర్ "రెండవ విడత" మీద క్లిక్ చేసిన తరువాత, వాలంటీర్ క్లస్టర్ పరిధిలో వున్న కుటుంబ వివరాలన్నీ కూడా ప్రదర్శితం అవుతాయి.

| 20:01 🕅           | 10 🔟 🔒                                      | 🔶 ఆరోగ్య సురక్ష                                                                                               |
|-------------------|---------------------------------------------|----------------------------------------------------------------------------------------------------|
| Bra               | ahma Nadidu 💼                               | HH49337085154520200709012037863                                                                               |
| Vis<br>xoo<br>awe | shnumolakala<br>XXXXX6172<br>ളം ട്രാലായാ:55 | 1. ANM కానీ CHO కానీ<br>మీకు కొత్త ఆరోగ్య శ్రీ కార్డులు : 🔿 ఇచ్చారు 🔿 ఇవ్వలే<br>ఇచ్చారా ?*                    |
| Search with       | Name                                        | 2. ఆరోగ్యశ్రీ పరిమితి Rs.<br>5,00,000/- నుండి Rs.<br>25,00,000/- కి పెంచడం<br>దు                              |
| పేరు :            | Nunna Lakshmi Prasanna                      | జరిగిందని మకు తెలునా?*                                                                                        |
| గృహ ఐడి :         | HH31212038823420200220084<br>838645         | 3. ANM మరియు CHO<br>ఆరోగ్యశ్రీ పధకం గురించి మీకు : వివరించ<br>వివరించాలా ా?*                                  |
| Address :         | 1-103                                       |                                                                                                    |
| Status :          | Completed                                   | 4. మీ కుటుంబ సభ్యులలో<br>ఎవరికైనా ఆరోగ్యశ్రీ అప్ డౌన్లోడ్ : 🔿 చేశారు 🔿 చేయలే<br>చేసారా?*                      |
| పేరు :            | Boddu Karuna Kumari                         | E Art mart martine                                                                                            |
| గృహ ఐడి :         | HH514077916172202002150349<br>43430         | 5. దర్జ కాలక వ్యాములు<br>కలిగినవారికి మీ ఊరి ఫామిలీ<br>డాక్టర్ వ్రాసిన మందులు<br>కి రాజులు : ం తెలుసు ం తెలియ |
| Address :         | 25-88                                       | మ ఇంటక ఉచితంగా<br>పంపబడతాయని మీకు తెలుసా?                                                                     |
| Status :          | Pending                                     | *                                                                                                    |
| పేరు :            | Godina Nagendramu                           |                                                                                                    |
| గృహ ఐడి :         | HH514077916172202002150404<br>45490         |                                                                                                    |
| Address :         | 25-90                                       |                                                                                                    |
| Status :          | Pending                                     |                                                                                                    |
| పేరు :            | Pinjala Susila                              | సబ్మిట్                                                                                                    |
| గ్సహ ఐడి :        | HH514077916172202002150414                  |                                                                                                    |
| Address           | 18873                                       |                                                                                                    |

వాలంటీర్ సర్వే కుటుంబమును ఎంపిక చేసుకొని "గృహ ఐడి" మీద క్లిక్ చేసిన తరువాత పైన చూపిన విధంగా
 జగనన్న ఆరోగ్య సురక్షా-II కార్యక్రమము రెండవ విడత సర్వే కు సంబందించిన 5 ప్రశ్నలు ప్రదర్శితమవుతాయి.

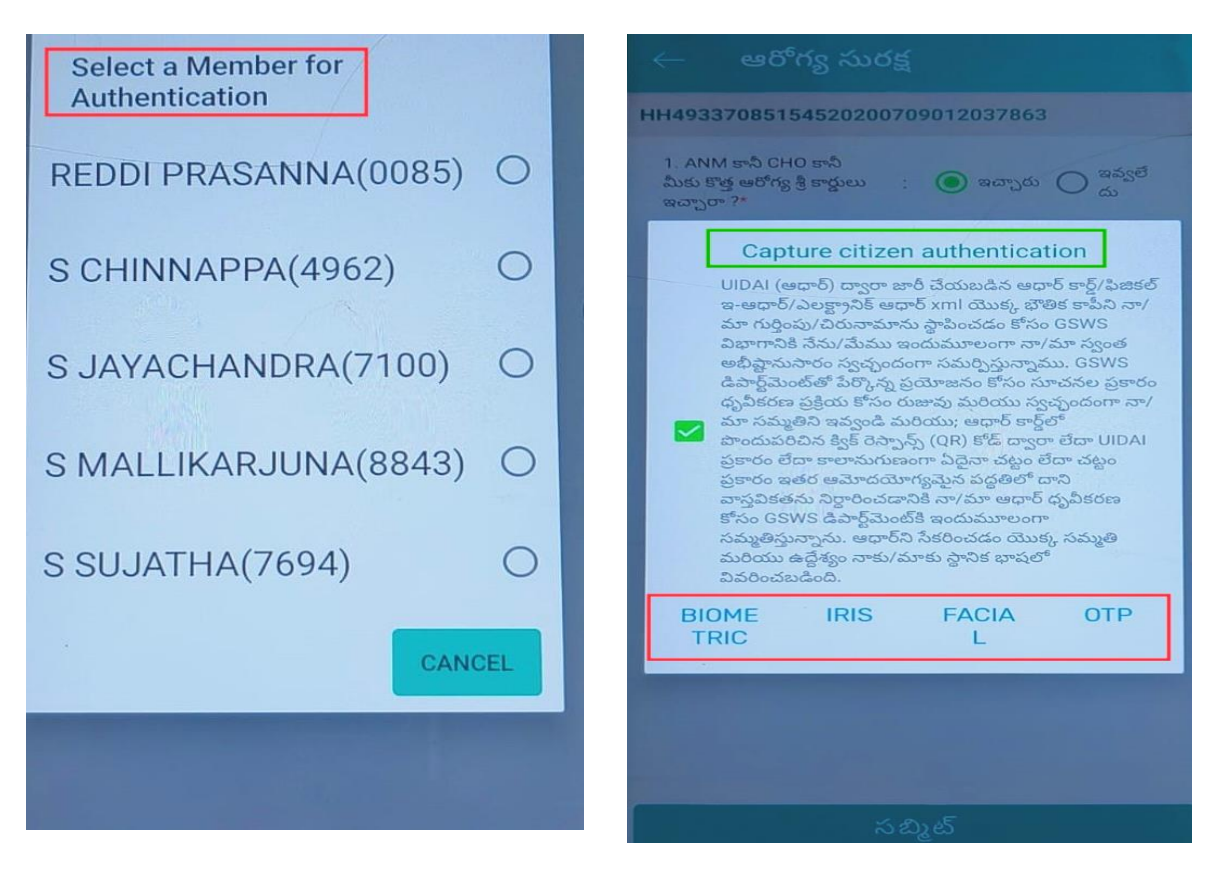

🖝 వాలంటీర్ సర్వే కు సంబందించిన అన్ని ప్రశ్న లకు సమాధానం నింపిన తరువాత కుటుంబం లోని ఒక వ్యక్తిని ఎంపిక చేసుకొని వారి నుంచి Aadhar authentication తీసుకోవాలి.

🖝 Aadhar Authentication నందు ఈ 4 రకాల options ప్రదర్శితం అవుతాయి.

1) Biometric 2) Iris 3) Facial 4) OTP

🖝 Authentication type ఎంపిక చేసుకొని authentication పూర్తి చేసిన తరువాత "Submit" ఆప్షన్ మీద click చెయ్యాలి.

Volunteer House Visit Survey Report Link :: పై సూచించిన జగనన్న ఆరోగ్య సురక -II కార్యక్రమమునకు సంబంధించిన Reports ఈ క్రింద ఇవ్వబడిన లింక్ ద్వారా చూడగలరు.

https://gramawardsachivalayam.ap.gov.in/GSWSDASHBOARD/#!/JaganannaAarogyaSurakshaVolSurv ey

Report No R7.1 in <u>https://gramawardsachivalayam.ap.gov.in/GSWSDASHBOARD/#!/DashBoardReports</u> website